# **Firmware Upgrade Instruction**

## 1. Save firmware file to <u>SD-Card</u> or <u>internal memory.</u> (Please select one.)

#### 1.1 If want to upgrade firmware from SD-Card.

Save firmware file (\*.bin ) to **<u>SD-Card</u>**, then insert SD-Card into card-socket.

#### 1.2 If want to upgrade firmware from built-in memory.

Save firmware file (\*.bin ) to internal memory via USB cable.

### 2. Go to service menu to upgrade firmware.

Power on your unit. Press **"DELETE**" then **"ZOOM**+" in sequence on the keypad (Pic 1). You will see Service menu shown on the screen. Then select ISP - Firmware Upgrade mode.(Pic 2)

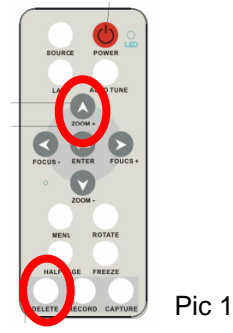

| Logo Error Cede ISP   |       |
|-----------------------|-------|
| Firmware Upgrade      | Enter |
| Partation and Formate | Enter |
|                       |       |
|                       |       |

Pic 2

# 3. Choose Firmware version

If you save the firmware file properly, the unit will detect new firmware version automatically. Then select "Yes" button to upgrade firmware. (Pic 3 taking DC260 as example)

Notes : If two more firmware files coexist in the SD card / internal memory, the unit always detects the latest version.

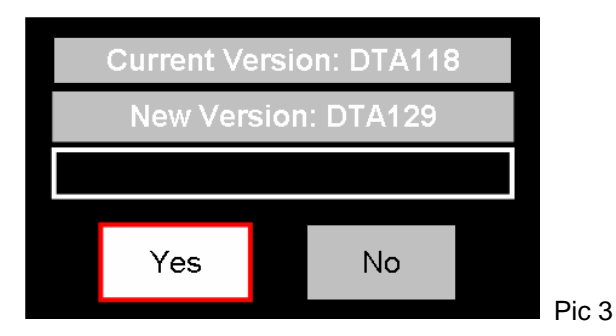

## 4. Restart unit when firmware upgrade finished

After firmware upgrade is success, your will see below window and please restart your unit. (Pic 4)

| Upgrade Success        |       |
|------------------------|-------|
| Please Restart Machine | Pic 4 |
|                        | PIC 4 |

## 1.5 Check firmware version

Go to OSD menu to check the firmware version. (Pic 5)

| Display     | Storage   | s | Setting   | Advance | l  |
|-------------|-----------|---|-----------|---------|----|
| Languag     | e         |   | Eng       | glish   | J  |
| Output Mode |           |   | XGA       |         |    |
| Lock Do     | wn        |   |           | )ff     |    |
| Auto Era    | ise       |   | (         | Off     |    |
| Preset Load |           |   | No        |         |    |
| Preset S    | Save      |   | 1         | lo      |    |
| Factory     | Reset     |   | 1         | 10      |    |
| Maste       | er:DTA129 |   | Slave:DTI | B110    | Pi |